# Welcome to ISSRE 2021

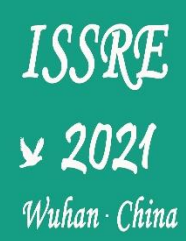

# How to Watch the Videos

Dear ISSRE 2021 attendees,

If you are a non-author, and have not registered for **Microsoft Stream** before, you can also not watch the video at any time in **Microsoft Teams**, after all the videos are published. But don't worry, a detailed description process will easily solve this problem. The process is as follows:

#### 1. Show all Apps in the left menu bar

You will see all hidden apps, as follow:

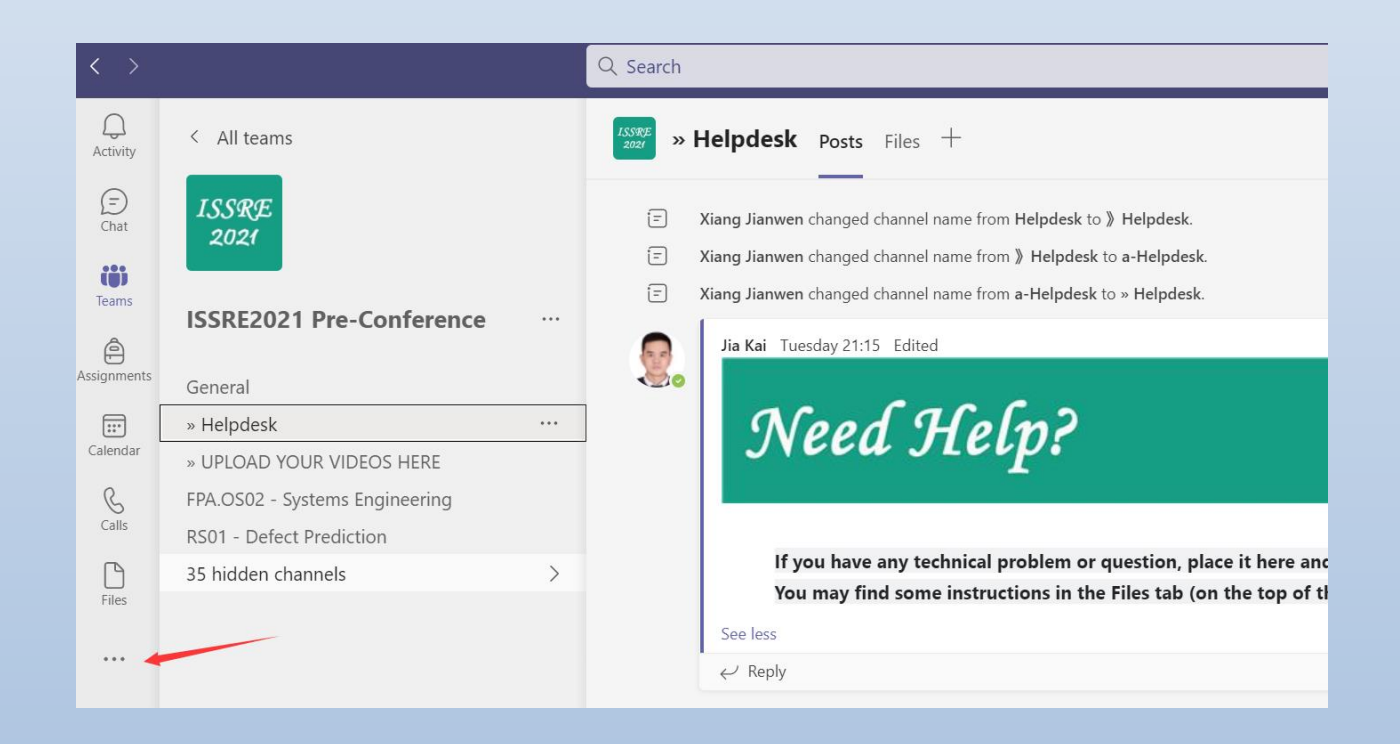

## 2. Find and Click the Stream App

You should click the Stream:

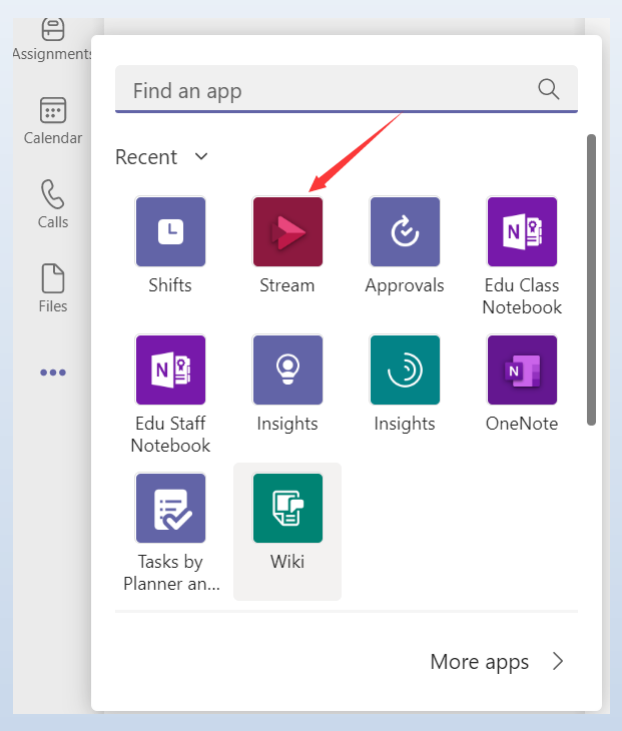

If you did not have Stream account before, the following interface will be displayed:

| < >            | Q, Search                                                 | ··· 🗣 - 🗆 ×          |
|----------------|-----------------------------------------------------------|----------------------|
| Q.<br>Activity | Stream My Watchlist About                                 | Ø C 🕀                |
| (=)<br>Chat    | My watchlist                                              |                      |
| CO<br>Teams    |                                                           | iko Microsoft Stream |
| Assignments    | Unable to display videos because your session has expired |                      |
| S<br>Calls     |                                                           |                      |
| Files          |                                                           |                      |
| Stream         |                                                           |                      |
|                |                                                           |                      |
|                |                                                           |                      |
|                |                                                           |                      |
|                |                                                           |                      |
| Apps           |                                                           |                      |
| (?)<br>Help    |                                                           |                      |
|                |                                                           |                      |
|                |                                                           |                      |

Later, You should click the Microsoft Stream:

| < >                   | Q. Search                                                 | ··· 🛐 – 🗖 🗙      |
|-----------------------|-----------------------------------------------------------|------------------|
| Q.<br>Activity        | Stream My Watchlist About                                 | 0 C 🕀            |
| Chat<br>Chat<br>Teams | My watchlist                                              | Microsoft Stream |
| Assignments           | Unable to display videos because your session has expired |                  |
| S<br>Calls            |                                                           |                  |
| Files                 |                                                           |                  |
| \$<br>Stream          |                                                           |                  |
|                       |                                                           |                  |
| Apps                  |                                                           |                  |
| ?<br>Help             |                                                           |                  |
|                       |                                                           |                  |

### 3. Log in with your Microsoft Teams account

When you complete step 2, you will be redirected to the Stream login interface, the account and password are the same as your Microsoft Teams account:

| Microsoft                  |      |
|----------------------------|------|
| Sign in                    |      |
| Email or phone             |      |
| Can't access your account? |      |
|                            |      |
|                            | Next |
|                            |      |

Later, You will complete the register of Microsoft Stream using your Microsoft Teams account.

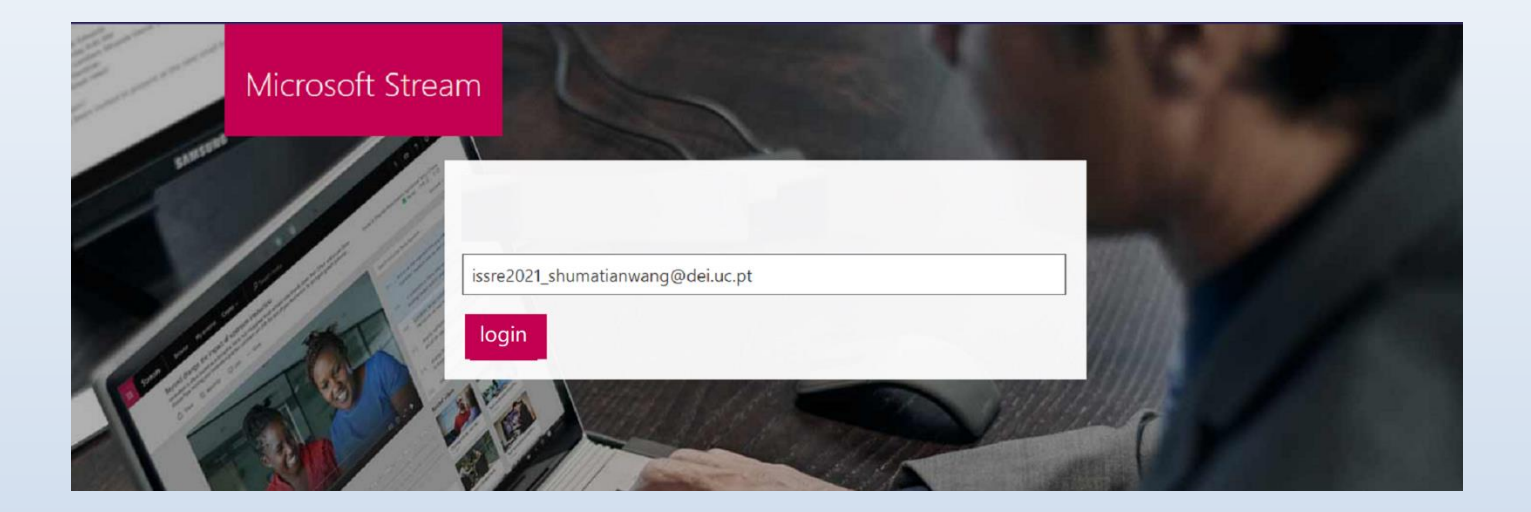

#### 4. Done!

When you have completed step 3, the registration has been successful. At this point, you can go back to Microsoft teams, and you can watch the presentation videos you are interested in at any time in all channels.

| $\langle \rangle$    |                                                              | Q Search                                                                                                    |                                                                                                    |  |
|----------------------|--------------------------------------------------------------|----------------------------------------------------------------------------------------------------|----------------------------------------------------------------------------------------------------|--|
| Q.<br>Activity       | < All teams                                                  | RS06 - Fault Analysis and                                                                                                    | 09200                                                                                                    |  |
| (That                | ISSRE<br>2021                                                | Research Session 6                                                                                                    |                                                                                                    |  |
| Teams<br>Assignments | ISSRE2021 Pre-Conference ···                                 | What is Software Reliability  • Software tailwhip in defined as the probability of failure free operation of a complete program in a specified environment for a                                                                                                    | What is Software Reliability<br>• Software reliability is defined as the probability of falsers free<br>operation of a supplete program in a specified environment for a                                                                                                    |  |
| Calendar             | » Helpdesk<br>» UPLOAD YOUR VIDEOS HERE                      | specified time.  • Two terms related to software reliability  • Fash a definit in the software, e.g. a big in the cide which may cause a feature.  • Fashware advantion of the programs observed behavior from the required behavior.  • Compared to the programs observed behavior from the required behavior.  • Compared to the programs observed behavior from the required behavior.  • Compared to the programs observed behavior from the required behavior. | <ul> <li>received that is a subset of the second second se</li></ul> |  |
| Calls                | FPA.OS02 - Systems Engineering<br>RS01 - Defect Prediction   | Software Reliability in Software E                                                                                                    | Software Reliability in Software E                                                                                                    |  |
| Files                | RS06 - Fault Analysis and Localization<br>34 hidden channels | 2⊛ 0♡                                                                                                    | 1⊛ 0♡                                                                                                    |  |
|                      |                                                              |                                                                                                    |                                                                                                    |  |

If you have any questions or problems, please use the **Helpdesk** channel in the MS Teams platform. If you are not able to use it, you could send an email to **issre2021.sec@gmail.com**